# DOBLE AUTENTICACIÓN PARA ALUMNOS

# ¿CÓMO PUEDO ACTIVAR LA CUENTA DE MI HIJO/A?

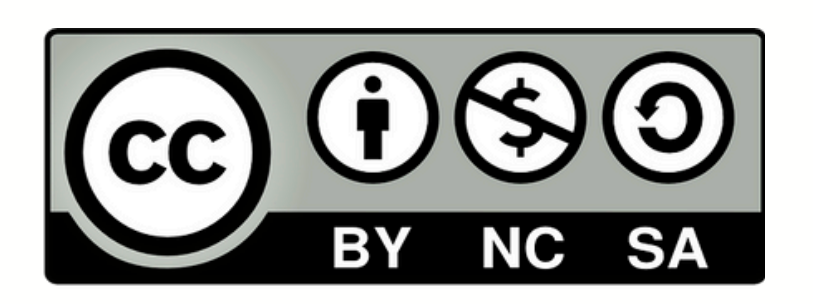

# NECESITAMOS

# **APP MICROSOFT AUTHENTICATOR**

# **ABRIR LA CUENTA DE MICROSOFT**

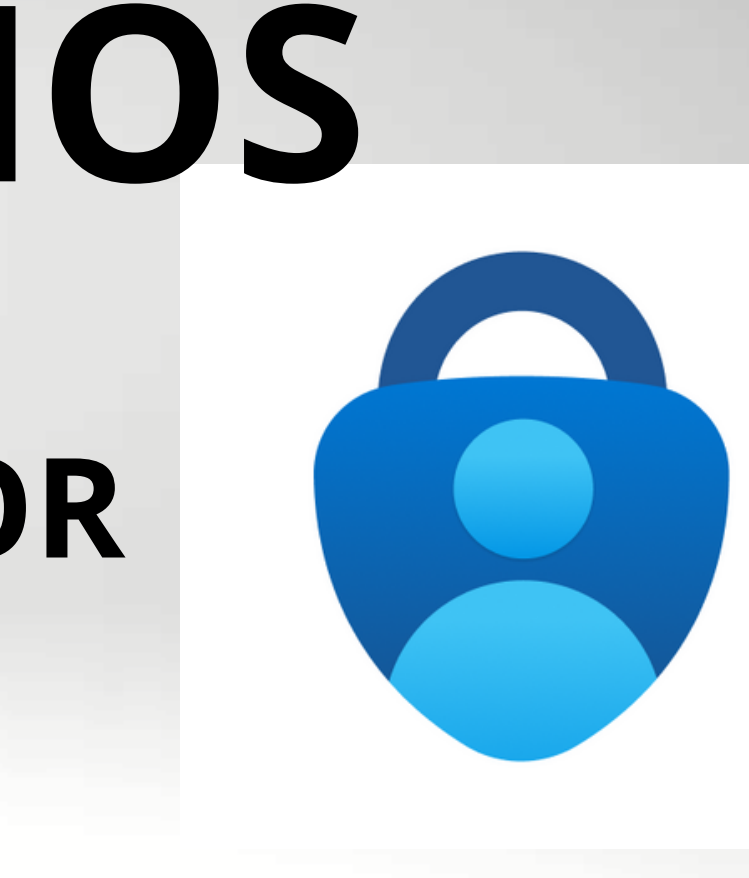

#### Más seguro

| Acco | ounts                                            | c | : |
|------|--------------------------------------------------|---|---|
| 0    | Dropbox<br>kaygo1988@outlook.com<br>895823 4     |   | Ý |
| ۲    | slack<br><sub>kayg@contoso.com</sub><br>439651 ഢ |   | ř |
| Ø    | Facebook<br>kaygo1988@outlook.com<br>339813 4    |   | ř |
| ŋ    | Github<br>kayg@contoso.com<br>889812 4           |   | ř |
| _    |                                                  | _ |   |

# Al abrir la cuenta de Microsoft e ingresar usuario y contraseña aparecerá esto:

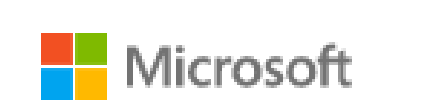

newuser@o365orgcom.onmicrosoft.com

#### Se necesita más información

Su organización necesita más información para garantizar la seguridad de la cuenta.

Usar otra cuenta

Más información

<u>Siguiente</u>

#### Microsoft Authenticator

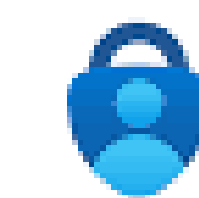

#### Para empezar,

En el teléfono, instale

Después de instalar la

Quiero usar otra aplic

# Pulsamos en siguiente

|                                                                            | ×                  |  |  |  |  |  |
|----------------------------------------------------------------------------|--------------------|--|--|--|--|--|
| obtenga la aplicación.                                                     |                    |  |  |  |  |  |
| la aplicación Microsoft Authenticate                                       | . Descargar ahora  |  |  |  |  |  |
| a aplicación Microsoft Authenticator en su dispositivo, elija "Siguiente". |                    |  |  |  |  |  |
| cación de autenticación                                                    |                    |  |  |  |  |  |
|                                                                            | Cancelar Siguiente |  |  |  |  |  |

# Ahora nos aparecerá un recuadro para descargar la aplicación Microsoft Authenticator y al pulsar "descargar" nos llevará a "PlayStore" (Android) o "AppStore" (iPhone)

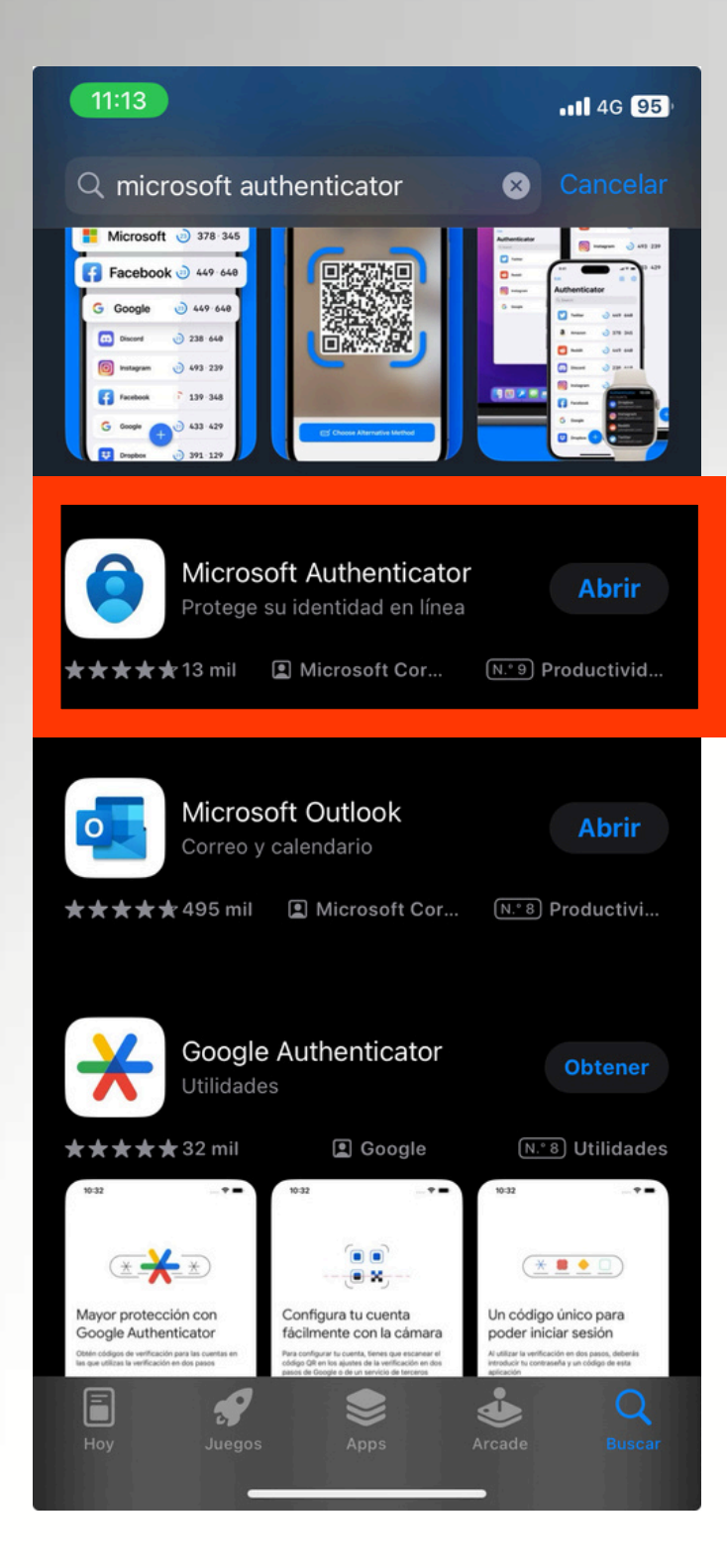

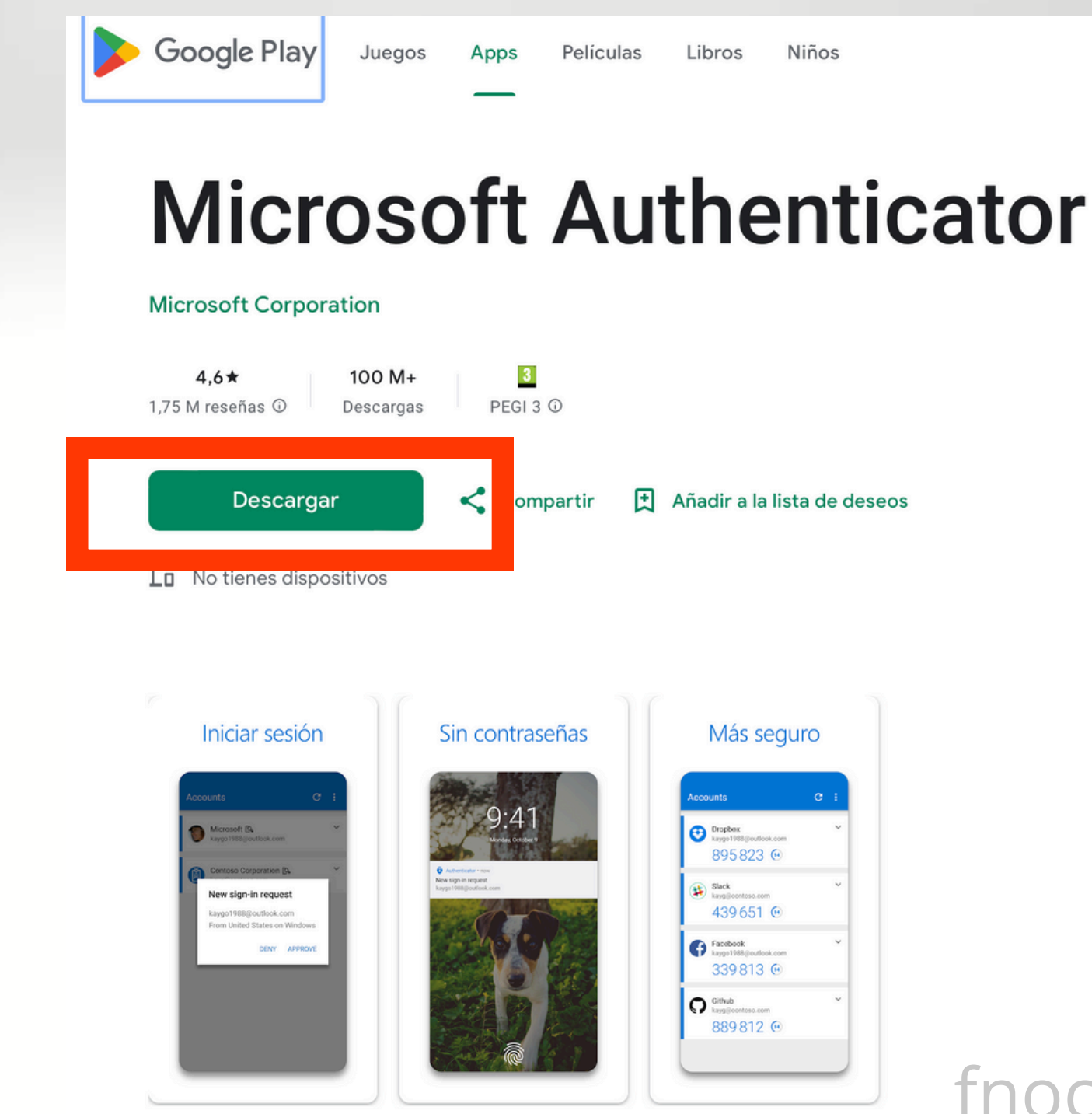

# Una vez descargada volvemos a la cuenta de Microsoft y le damos a siguiente

#### Microsoft Authenticator

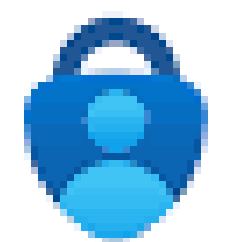

Para empezar, obtenga la aplicación.

En el teléfono, instale la aplicación Microsoft Authenticator. Descargar ahora Después de instalar la aplicación Microsoft Authenticator en su dispositivo, elija "Siguiente". Quiero usar otra aplicación de autenticación

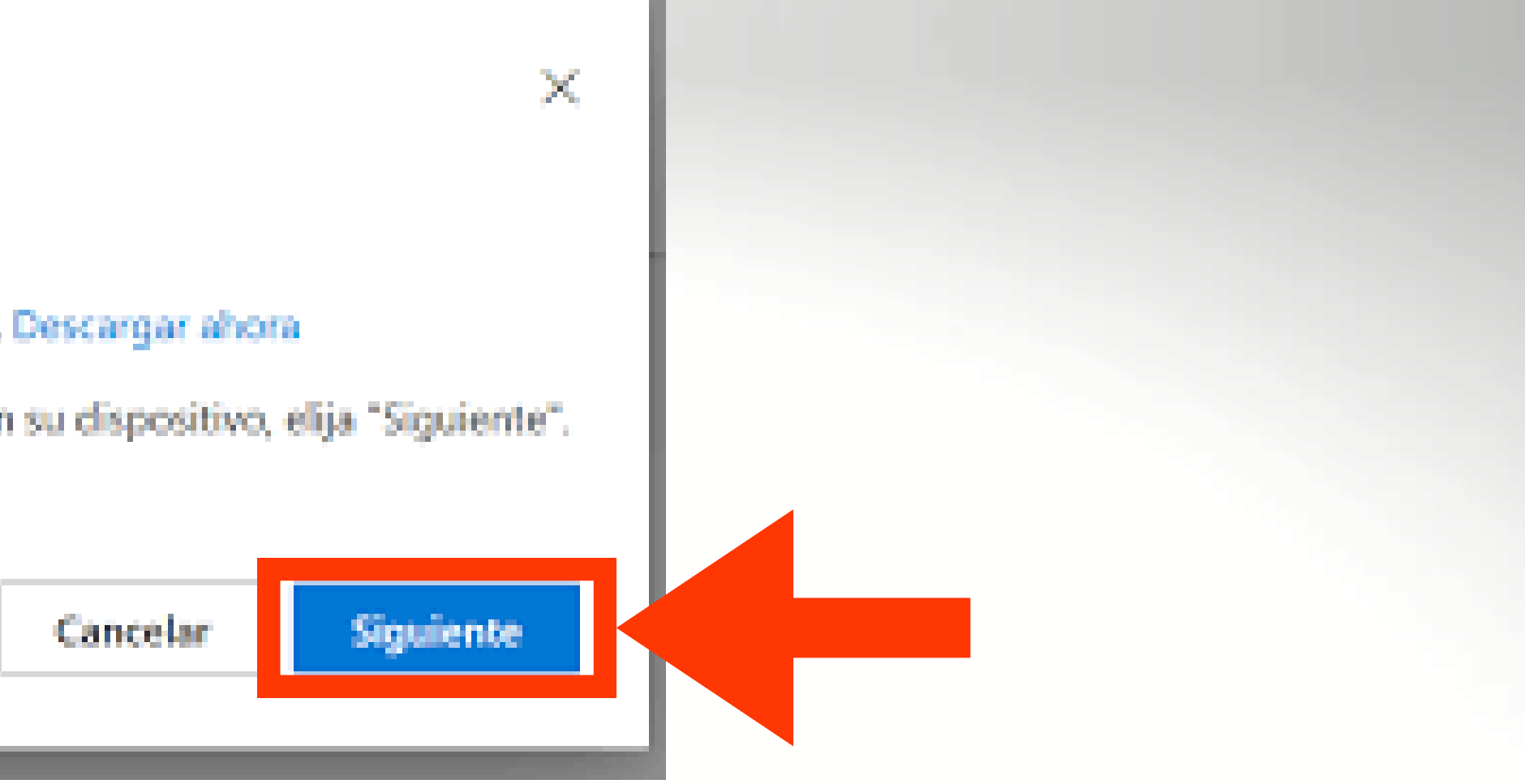

# Al pulsar en siguiente nos aparecerá esta ventana

#### Configurar la aplicación móvil

Complete los siguientes pasos para configurar la aplicación móvil.

- 1. Instale la aplicación Azure Authenticator para Windows Phone, Android o iOS.
- 2. En la aplicación, agregue una cuenta y elija "Cuenta profesional o educativa".
- Digitalice la imagen siguiente.

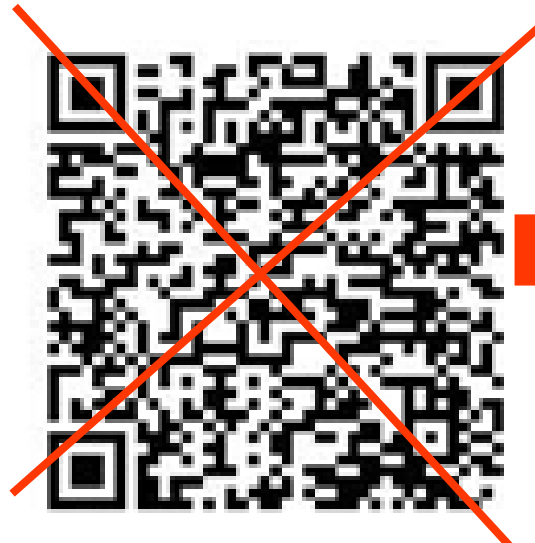

Configurar la aplicación sin notificaciones

plicación.

Cuenta: Educacyl: xxxxxx@educa.jcyl.es Contraseña: vzzxxfhesn6

Si en la aplicación se muestra un código de seis dígitos, todo es correcto.

#### **No utilizaremos el código QR** A veces no funciona o lo hacemos desde un dispositivo móvil y no se puede escanear

# Usaremos estos datos

@frannoci

fnocibelda@educa.jcyl.es

# Ahora iremos a la aplicación Authenticator y haremos los siguiente

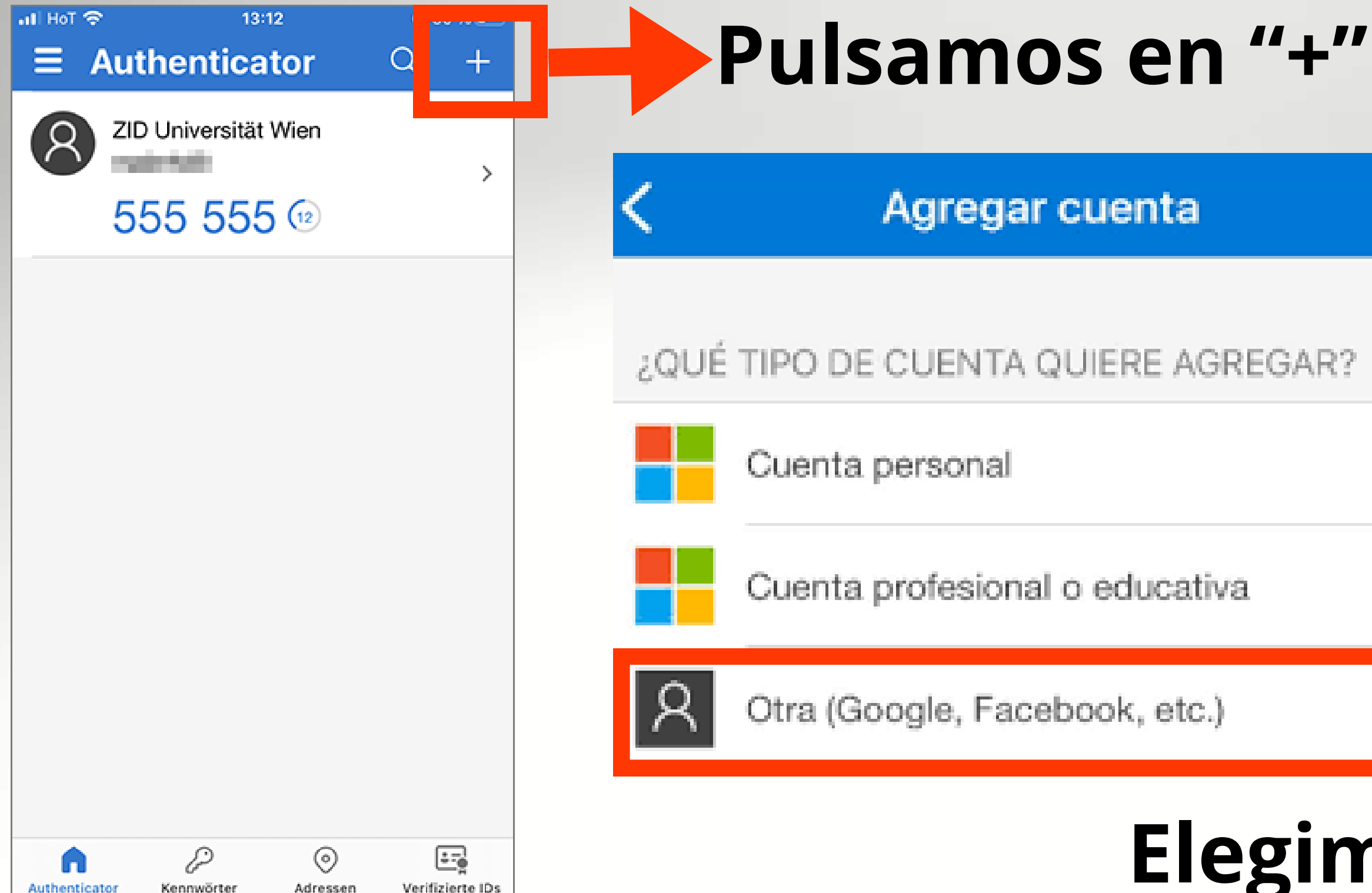

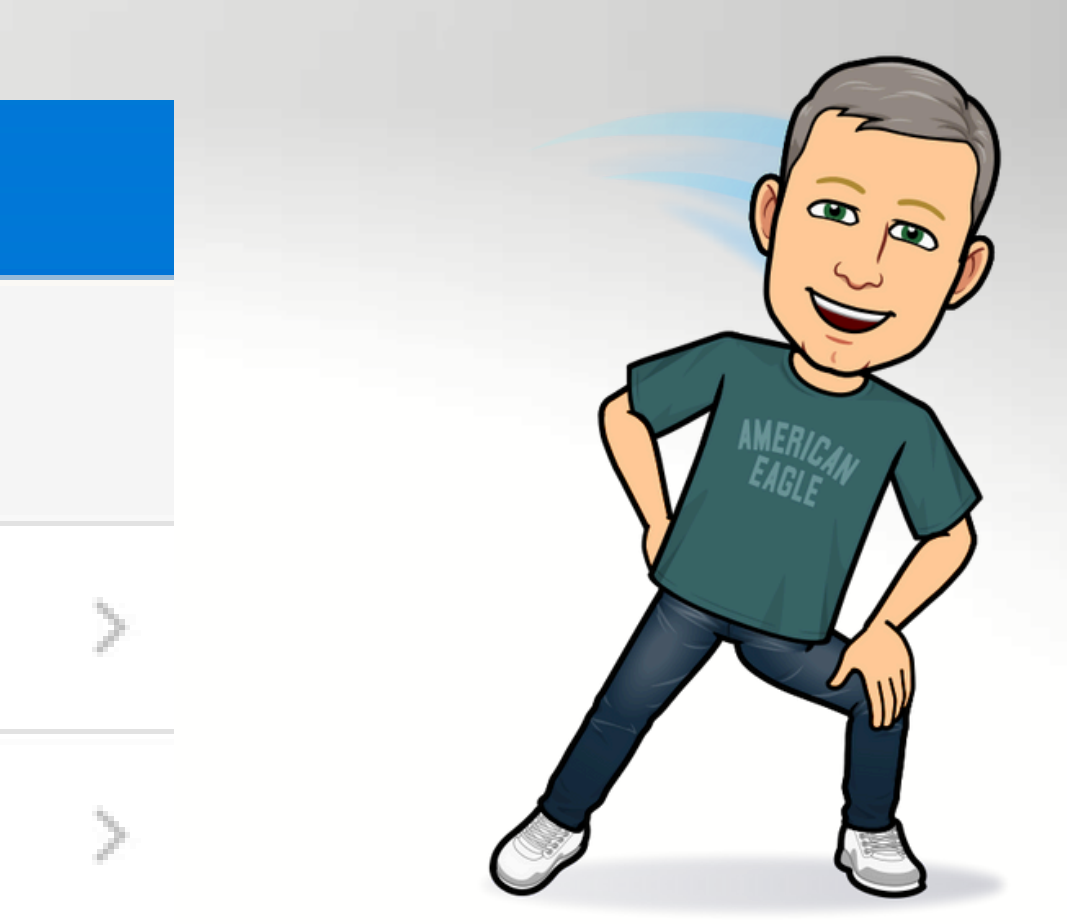

### @frannoci Elegimos esta opción fnocibelda@educa.jcyl.es

# Se nos abre esta ventana

4G 91

| K Escanear código QR                  |  |
|---------------------------------------|--|
|                                       |  |
|                                       |  |
|                                       |  |
|                                       |  |
|                                       |  |
| O bien escriba el código manualmente. |  |
|                                       |  |
|                                       |  |
|                                       |  |
|                                       |  |

11:45

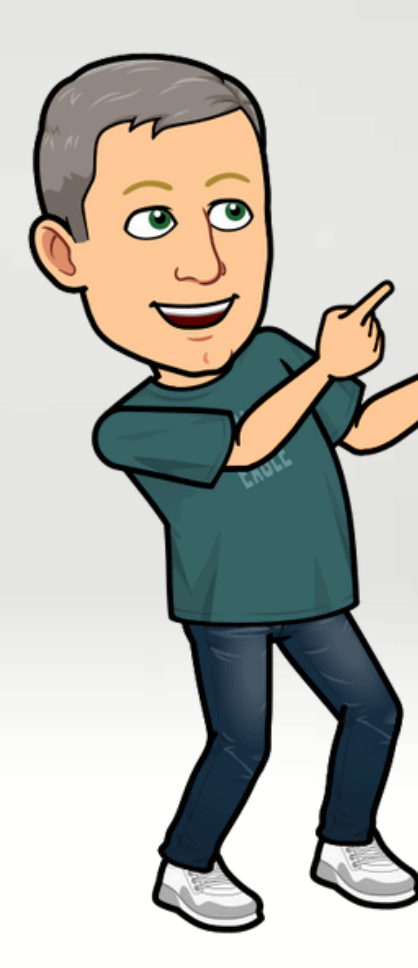

# Pulsamos aquí

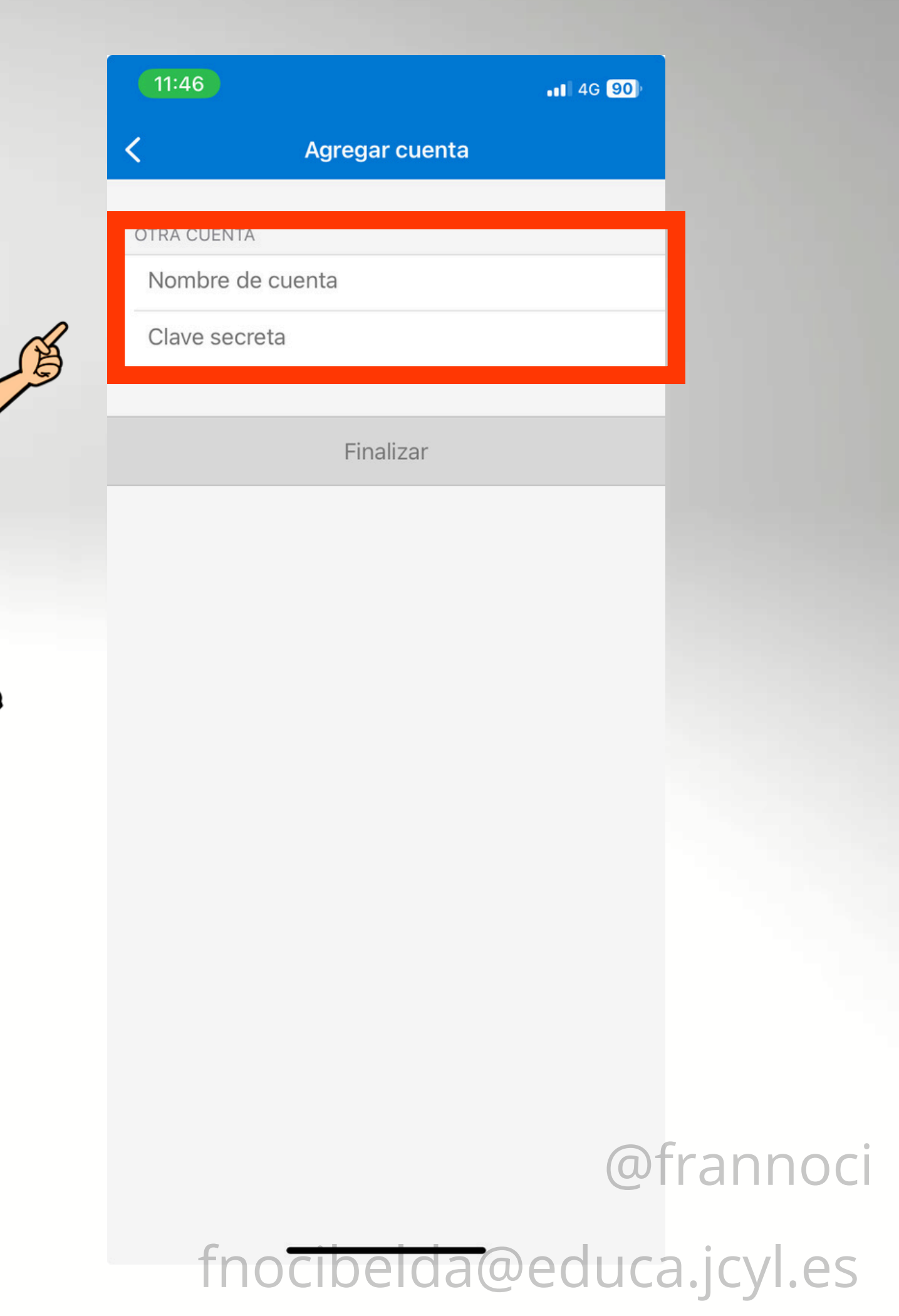

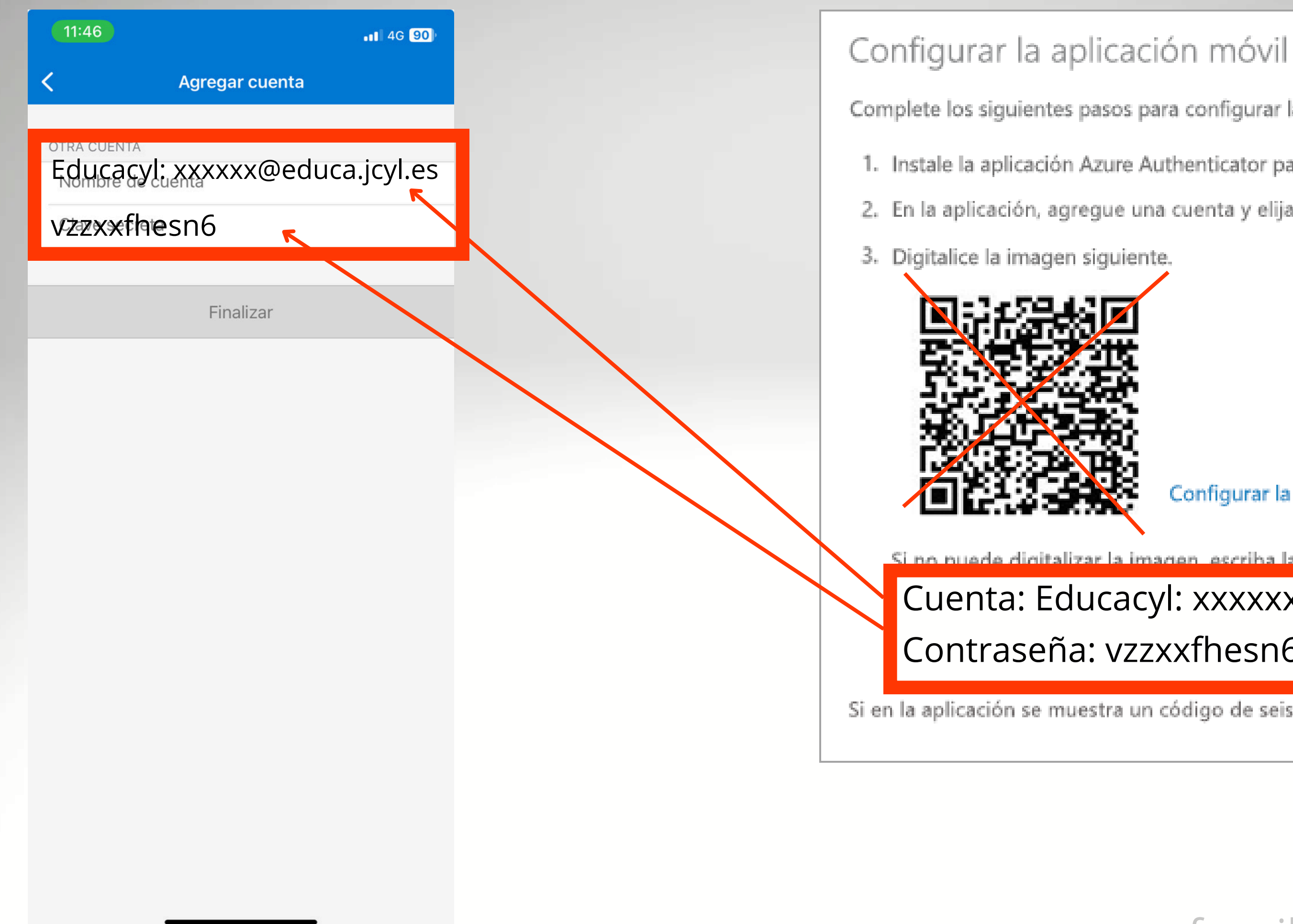

Complete los siguientes pasos para configurar la aplicación móvil.

1. Instale la aplicación Azure Authenticator para Windows Phone, Android o iOS. 2. En la aplicación, agregue una cuenta y elija "Cuenta profesional o educativa".

Configurar la aplicación sin notificaciones

Si no puede digitalizar la imagen escriba la información siguiente en la aplicación.

#### Cuenta: Educacyl: xxxxx@educa.jcyl.es Contraseña: vzzxxfhesn6

Si en la aplicación se muestra un código de seis dígitos, todo es correcto.

# Y la cuenta quedaría activada

### **Microsoft Authenticator**

Notification approved

Back

Next

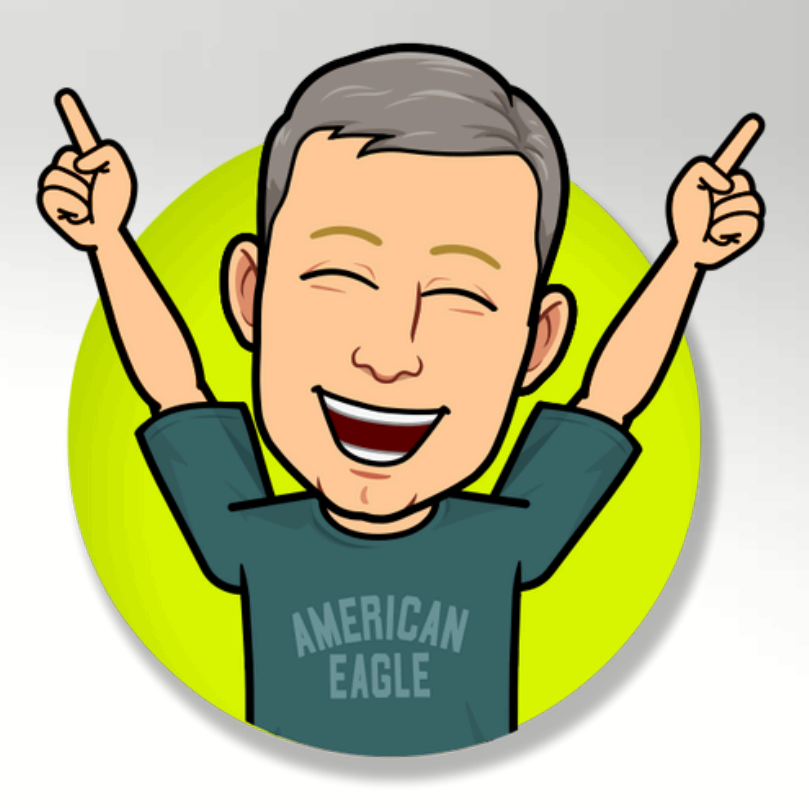

# Una vez activada la cuenta nos aparecerá un código que dura 30 segundos y se renueva automáticamente Más seguro Utilizaremos el código que corresponda a nuestra cuenta

| Acco | unta                                              | e | ; |
|------|---------------------------------------------------|---|---|
| 0    | Dropbox<br>happo1988@eutilook.com<br>895823 @     |   | ۲ |
| ۶    | Slack<br>kregslicentese com<br>439.651 ®          |   | Ŷ |
| 0    | Facebook<br>keppo 1988 (Jourfook.com<br>339 813 @ |   | ř |
| 0    | othub<br>kaogijoentosa som<br>889.812 @           |   | Ý |
|      |                                                   |   |   |

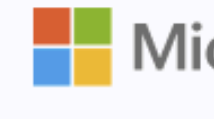

Code

# La cuenta ya sería accesible

Microsoft

#### Enter code

- Enter the code displayed on your app or device.
- This will allow the app to access your Microsoft account. Only do this if you trust it.

Next

fnocibelda@educa.jcv

# CHERIC S Gracias

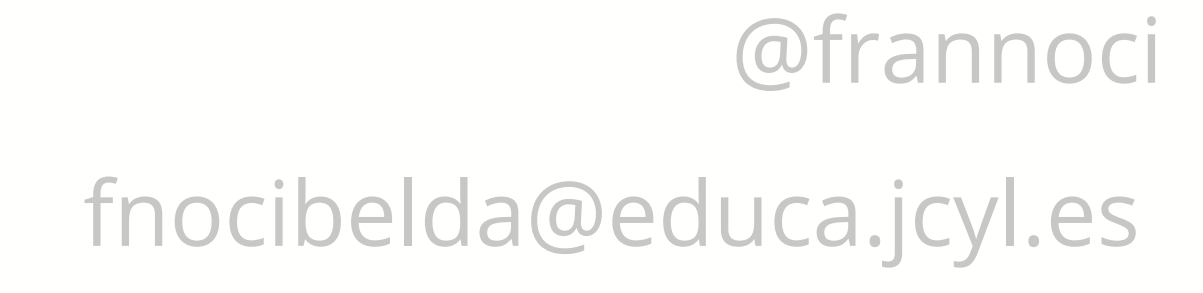

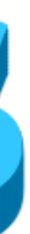